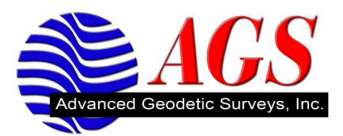

## **Performing a Station Elevation in Survey Controller**

In a conventional survey, use the station elevation function to determine the elevation of the instrument point by making observations to point with known elevations.

## Scenario

There is a BM with a known elevation on the job site (i.e., a railroad spike in the side of a pole or a tree). The elevation of the BM is 51.50 sft (survey feet). In addition, there are two points with known horizontal coordinates on them.

**Note**: You can assume the coordinates on the instrument point and determine coordinates on the backsight point. See the Tech Tip *Performing a Station Setup on One Point and Entering an Azimuth in Trimble Survey Controller*.

- 1. Perform a Station setup in Survey Controller.
- 2. Tap on Survey and then tap on Station elevation.

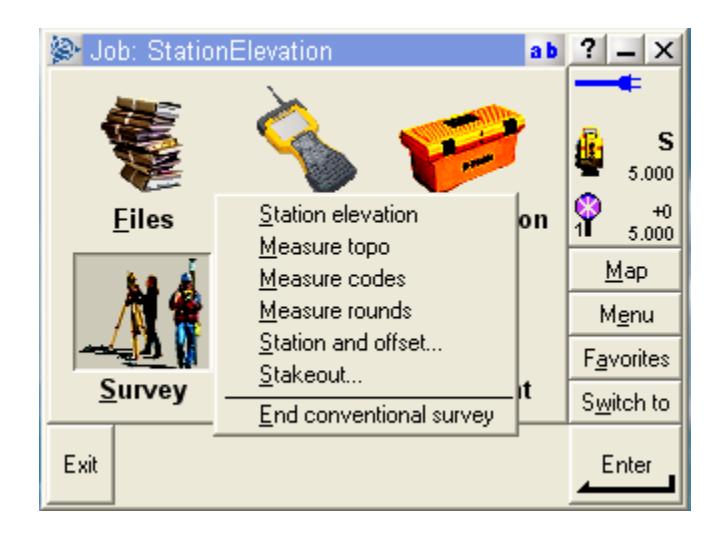

3. You see the Instrument point name, Code and Instrument height.

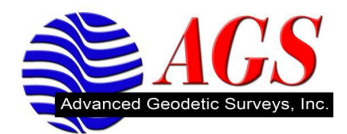

| 📚 Station elevation            | ab            | ? _ ×              |
|--------------------------------|---------------|--------------------|
| Instrument point name:<br>1    | Code:<br>Nail |                    |
| Instrument height:<br>5.000sft |               | ¥ 5.000            |
| 5.00031                        |               | 9 +0<br>1 5.000    |
|                                |               | <u>M</u> ap        |
|                                |               | M <u>e</u> nu      |
|                                |               | F <u>a</u> vorites |
|                                |               | S <u>w</u> itch to |
| Esc                            |               |                    |

- 4. Tap on Accept.
- 5. You are taken to the Station elevation screen. Tap on the right arrow beside point name.

| Station elevation<br>Point name:<br>Point name:<br>Method:<br>Angles and distan<br>Target height:<br>5.000sft | List<br>Key in<br>Find<br>Map selections | ab<br>]► | ?<br> |       |
|----------------------------------------------------------------------------------------------------|------------------------------------------|----------|-------|-------|
| Esc                                                                                                    |                                          |          | Me    | asure |

6. Tap on Key In.

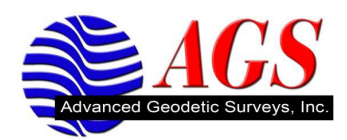

7. Enter a new point name. For this example we are going to enter 3. Since we are shooting the BM we are going to enter the elevation of 51.50 sft.

| 🛞 Point                 | ab             | ? _ ×                  |
|-------------------------|----------------|------------------------|
| Point name:             | Code:          | -                      |
| Northing:               | Easting:       | S 5.000                |
| Elevation:<br>51.500sft | Control point: | 1 5.000<br><u>M</u> ap |
|                         |                | M <u>e</u> nu          |
|                         |                | F <u>a</u> vorites     |
|                         |                | S <u>w</u> itch to     |
| Esc                     | Options        |                        |

8. Tap on Store.

| Station elevation ab  | ? _ ×              |
|-----------------------|--------------------|
| Point name: Code:     |                    |
| 3 <b>RRS</b>          | <b>a</b>           |
| Method:               | 🏭 🚬 🦭              |
| Angles and distance 🔻 | ■ 5.000            |
| Target height:        | ₩ +0<br>1 5 000    |
| 5.000sft              |                    |
|                       | <u>M</u> ap        |
|                       | M <u>e</u> nu      |
|                       | F <u>a</u> vorites |
|                       | S <u>w</u> itch to |
| Esc                   | Measure            |

9. To measure the BM tap on Measure.

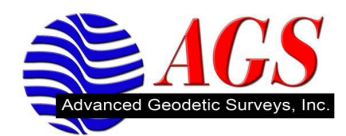

10. Once the measurement is complete you are taken to the Residuals screen.

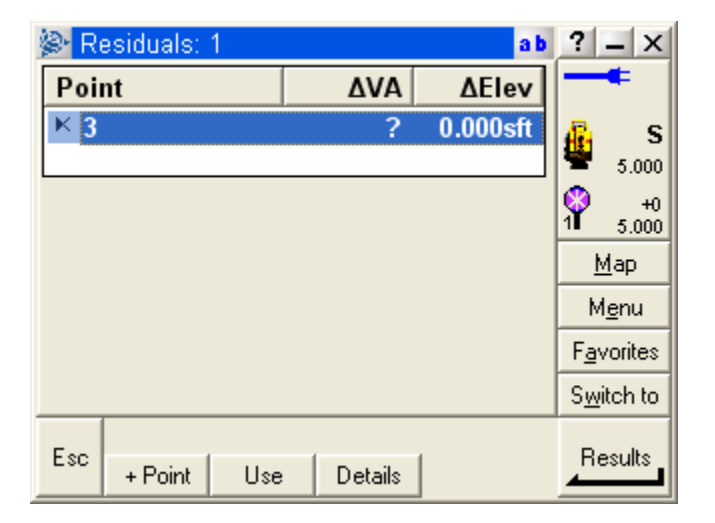

+ Point: Tap on to observe additional known points.Details: Tap on view or edit point details.Use: Tap on enable or disable a point.

11. To view the station elevation result, tap on Results.

| Station elevation r     | esults       | a b | ? _ ×              |
|-------------------------|--------------|-----|--------------------|
| Point name:             | Code:        |     |                    |
| 1                       | Nail         |     | <u>8</u> s         |
| Northing:               | Easting:     |     | 5.000              |
| 5000.000sm              | 10000.00050  |     | 6 +0               |
| Elevation:<br>51.405eft | σ Elevation: |     | 1 <b>I</b> 5.000   |
| J 1.43JSIL              | f            |     | <u>M</u> ap        |
|                         |              |     | M <u>e</u> nu      |
|                         |              |     | F <u>a</u> vorites |
|                         |              |     | S <u>w</u> itch to |
| Esc                     |              |     | Store              |

- 12. We now have our instrument point within acceptable survey tolerances of our BM.
- 13. Tap on Store, to accept the result.
- 14. You are returned to the main menu in Survey Controller.

**Note:** The elevation determined through this station elevation method overwrites any existing elevation for the instrument point.